## **NETASQ DEMO**

Aby podłączyć się do NETASQ DEMO:

- 1. Pobierz oprogramowanie do zarządzania NETASQ Administration Suite ze strony: <a href="http://www.dagma.pl/new/netasq/software/as">www.dagma.pl/new/netasq/software/as</a> 8.exe
- 2. Zainstaluj Administration Suite (typ instalacji CLIENT).
- 3. Uruchom aplikację NETASQ Unified Manager I zaloguj się podając:
  - IP Address : 83.3.101.242
  - Username : demo
  - Password : demo

Kliknij przycisk << Connect >>

Aby przyjrzeć się pozostałym aplikacjom wybierz w głównym oknie Unified Manager pozycję **<< Application >>** i wybierz interesującą konsolę.

Oprogramowanie do zarządzania NETASQ – Administration Suite składa się z 3 aplikacji:

- NETASQ Unified Manager aplikacja służąca do konfiguracji urządzenia NETASQ
- NETASQ Real Time Monitor pozwala na podgląd w czasie rzeczywistym zdarzeń
- NETASQ Event Reporter przeglądanie logów i generowanie raportów

Wersja DEMO umożliwia podgląd aplikacji bez uprawnień do zapisu zmian.

Bliższe informacje na temat produktu: <u>http://www.antywirusexpert.pl/netasq</u>